## Guide for Extern Examiners for Taught Programmes: How to get access to UCD systems

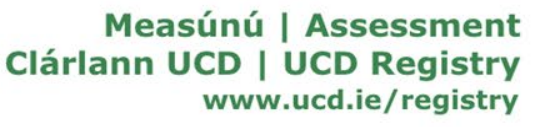

## Access to UCD systems

This guide will provide an overview of how to get access to the following UCD systems:

| UCD system                                                                 | What information will this provide you with?                                                                 |
|----------------------------------------------------------------------------|----------------------------------------------------------------------------------------------------|
| School Grading Summary Reports in<br>InfoHub (UCD's Reporting System)      | Access to view grading summaries and distributions relating<br>to individual modules and as well as subjects |
| Module access in Brightspace (UCD's<br>Virtual Learning Environment (VLE)) | Access to view a module's curriculum, assessment and feedback                                                |

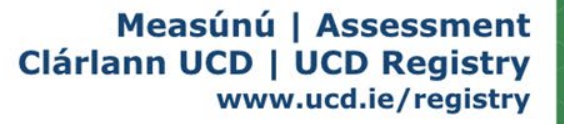

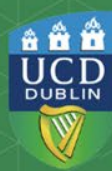

## **Access to UCD systems**

|                                              | $\rightarrow$                                                                                                    |                                    | <b>&gt;</b>                                   | $\rangle$                                           |
|----------------------------------------------|----------------------------------------------------------------------------------------------------|------------------------------------|-----------------------------------------------|-----------------------------------------------------|
| Extern<br>Application<br>Approved<br>by ACCE | 1.Confirmation of<br>appointment email<br>issued.<br>2. Email from UCD IT<br>Services with<br>instructions to<br>activate your UCD<br>Connect Account<br>issued. | Activate UCD<br>Connect<br>Account | School Level<br>Grading Reports<br>Accessible | Specific<br>Modules<br>Accessible in<br>Brightspace |

As outlined in the process above, you will receive two emails:

- 1) confirming your appointment to the Extern Examiner for Taught Programmes role from UCD, and
- 2) inviting you to activate your UCD Connect account.

Once you receive the two emails you will need to:

- 1) activate your UCD Connect account to allow you to view School Grading summary reports (see slides 5-8)
- 2) liaise with the relevant School Administrator in UCD, to gain access via the Brightspace VLE to the specific modules you are required to review (see slide 11).

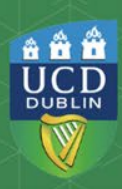

# 1. Confirmation of approval of appointment as an Extern Examiner for Taught Programmes

Upon your appointment to the role of Extern Examiner, you will receive a confirmation email from UCD (<u>acce@ucd.ie</u>). This email will contain important information such as your main points of contact (academic and administrative) in UCD and your **V number** (a code starting with the letter V, for example V10721543). See sample confirmation of appointment email below:

#### Re: Appointment as Extern Examiner for Taught Programmes in UCD

Dear

On behalf of University College Dublin (UCD), I wish to confirm that you have been appointed as an Extern Examiner for Taught Programmes for the University. Extern Examiners for Taught Programmes play a vital role in assisting UCD in fulfilling its obligations of assuring the academic standards and integrity of its programmes and supporting the continued improvement of the quality of its programmes. Information regarding the role and responsibilities of Extern Examiners for Taught Programmes for Taught Programmes can be viewed on the <u>UCD Assessment Website</u>.

The areas you have been appointed to are: Subject Area:

Duration: 4 years 2025/2026 2026/2027

2020/2027

2028/2029

rour main points of contact are:

School/Unit: Head(s) of School/Unit: Academic Contact: Administrative Contact:

Please contact the School directly to ensure that you receive the appropriate documentation in relation to the programmes in advance of your visit. Extern Examiners for Taught Programmes reports are due by **Wednesday 30 September 2026**. For 18-month programmes, the deadline is **Wednesday 31 March 2027**. You can submit your annual report on <u>UCD Infohub's External Services Portal</u>.

To access the above link and other UCD systems, you will need a **UCD Connect** username and password. If you do not already have one, you will shortly receive a separate email with a simple set of steps to activate a new UCD Connect account linked to your Extern Examiner ID **V10721543** More information is available in this UCD IT Services knowledge article: <u>How do I activate my new Connect IT account?</u> Use of any UCD IT system is subject to the <u>Accessable Use Policy</u>. Information on how to claim fees and expenses can be viewed on the <u>UCD Assessment Website</u> and further guidance can be found on the UCD <u>Human Resources</u> Website. In addition, please see the UCD Institutional Profile.

I would like to take this opportunity to thank you for agreeing to perform this role which is key to the enhancement of teaching, learning and assessment in the University. If you have any queries, contact us at +353 1 716 1600 or email <u>externexaminer@ucd.ie</u>.

#### Yours sincerely, Professor Colin Scott Registrar, Deputy President and Vice-President for Academic Affairs Please note that a copy of this email has been sent to the Head(s) of School/Unit and Administrative Contact(s) listed above.

#### Measúnú | Assessment Clárlann UCD | UCD Registry www.ucd.ie/registry

\* \* \*

DUBLIN

This is an example of the second email you will receive inviting you to activate your UCD Connect account. **Click on the link** contained in the email.

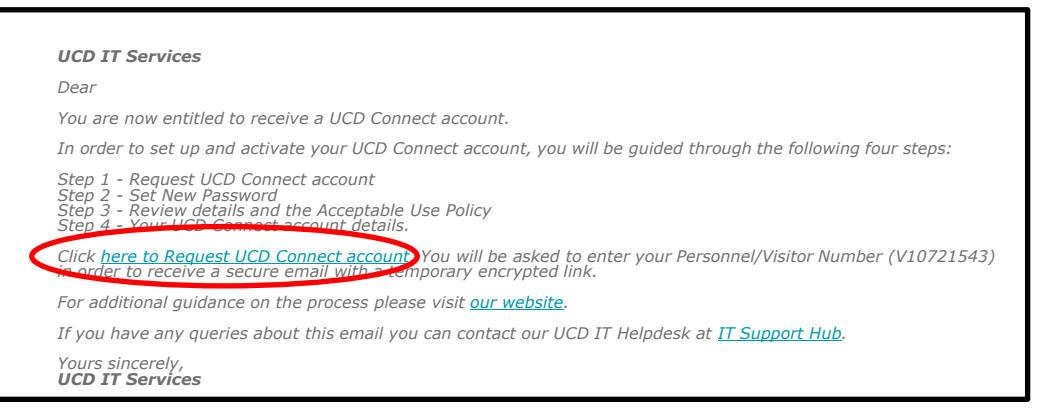

This screen will appear, with your V number prepopulated. **Select 'Complete Step 1'**.

#### Request UCD Connect Account - Step 1

Enter the Personnel/Visitor Number you received in the email and click the 'Complete Step 1' button.

Personnel/Visitor Number

omplete Step

V10439780

A green notification will appear. A further email will be sent to your personal email account containing a temporary link to change your password.

# Request UCD Connect Account - Step 1 Erker the Personnel/Visitor Number you received in the email and click the 'Complete Step 1' button. Personnel/Visitor Number V10439780 Complete Step 1 Step 1 is complete. You will now receive a secure email with a temporary link to change your password and generate your UCD Connect account.

This is an example of the email that will be sent to your personal email account containing a temporary link to change your password, as part of the setup process. **Click on the link** contained in the email. If the link expires before you complete this step you can return to the previous email and repeat the process.

Dear

Below is a temporary link to allow you to set your password and activate your UCD Connect account. This link will expire on 07/05/2025 at 11:18.

Please click here and follow the instructions to set your password.

For security reasons, once you set your new password you will be asked to log in using your Personnel/Visitor Number and this new password.

If you did not request this email or have any queries, you can contact our UCD IT Helpdesk at <u>IT Support Hub</u>.

Yours sincerely, UCD IT Services

Set your new password and click save. Enter your username (V number) and your new password in the login screen.

#### Set New Password

Enter your new Password twice and click the 'Save' button. For security reasons you will be asked to log in with your new Password when changed. Your new Password must be at least 10 characters long and include a minimum of 1 lowercase letter, 1 uppercase letter and 1 number.

New Password\*

\*\*\*\*\*\*

Must be at least 10 characters long and include a minimum of 1 lowercase letter, 1 uppercase letter and 1 number.

Re-enter New Password\*

.....

New Password successfully set; please log in.

You must login with an Existing Account to access this page.

Use an Existing Account

Email, UCD ID or UCD Conne

| ct | V10439780 | × |
|----|-----------|---|
|    |           |   |
|    |           |   |

| ogin | Forg |
|------|------|

Username

Password

Forgot Password

**Review** your personal details to ensure they are accurate.

#### **Read and accept**

the UCD Acceptable Usage Policy. Click on the Accept AUP button. This is required in order to continue.

Once you accept the AUP, the 'Create UCD Connect Account' becomes enabled, click on the button.

## Review personal details and the Acceptable Usage Policy - Step 3

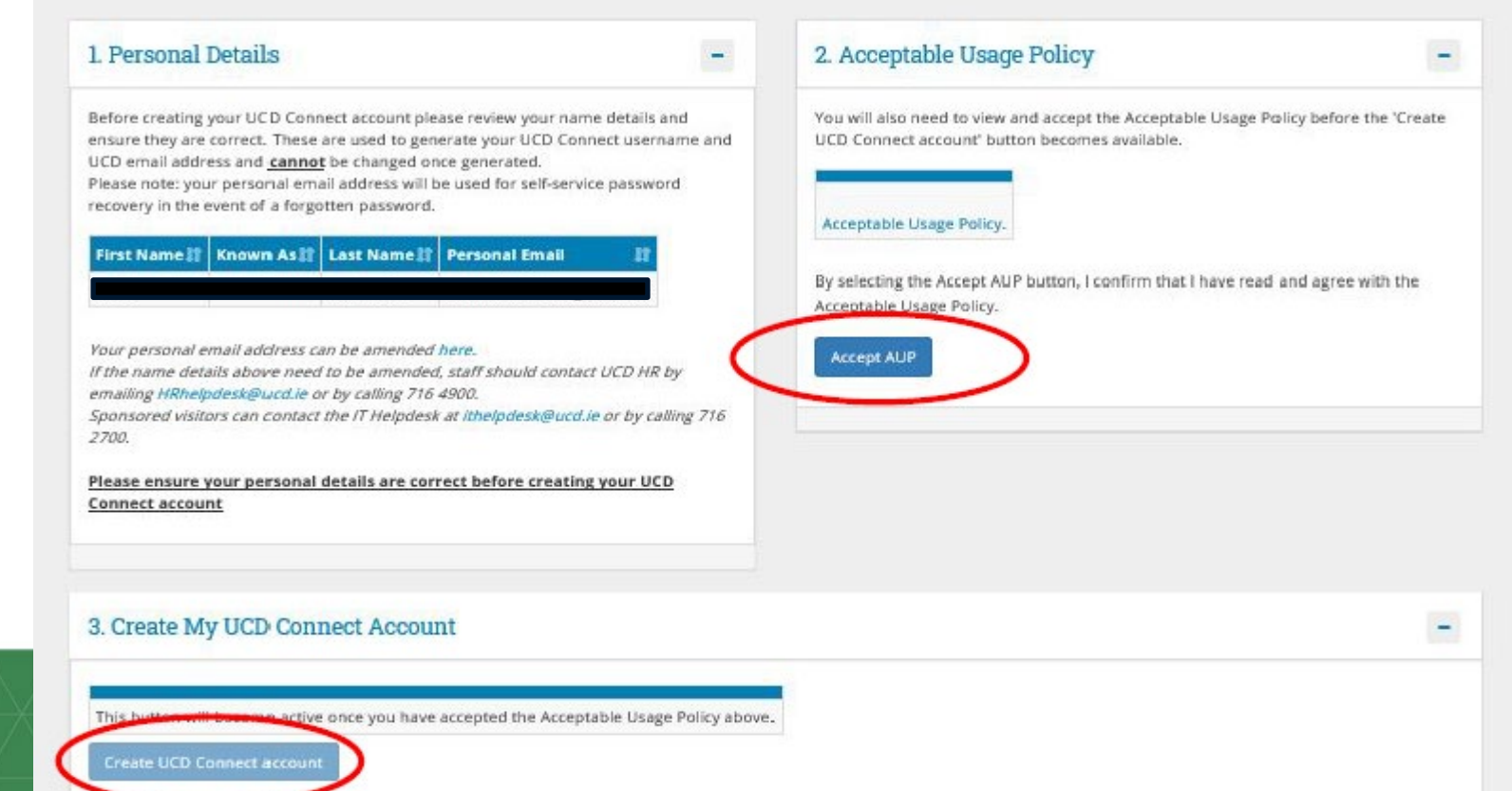

Your UCD Connect account should now be activated and you will see the below screen. You now have a UCD Connect Username which can be used to log into the External Services Portal. The password will be the one set here.

| Your UCD Connect acc              | ount is now ready                                   |                                                                                                |
|-----------------------------------|-----------------------------------------------------|------------------------------------------------------------------------------------------------|
| our UCD Connect username a        | nd email address detain are below. The password is  | the same as the password you entered earlier. Please keep these details safe.                  |
| UCD Connect Username 👔            | UCD Email Address 👔                                 | 6                                                                                              |
| mangalanii                        |                                                     |                                                                                                |
|                                   |                                                     |                                                                                                |
| four have new completed the       | morease                                             | expros writer you reave unter                                                                  |
| rou nave now completed the        | process.                                            |                                                                                                |
| low can click the link bolow to a | set more information about your UCD Connect account | at. If you require any help, you can call our IT Helpdesk on 01 716 2700 (Monday to Friday Sam |

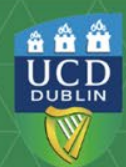

## 3. Set Up Multifactor Authentication (MFA) and Device Health Check

Upon first login, you will be prompted to configure Multifactor Authentication (MFA) using the Duo Mobile app on your phone or tablet. You will also need to install a <u>Device Health verification application</u> on any Windows or Mac device you intend to use to access UCD systems.

Multi-Factor Authentication (MFA) adds a second layer of security to help prevent anyone other than you from accessing your sensitive information online.

Device Health- Device Health is a process of analysing a device to determine whether it meets approved security requirements and is thereby trusted and authorised to do something, for example accessing University digital resources.

If you experience any issues with MFA or Device Health, please contact UCD IT Helpdesk at +353 1 716 2700 requests can also be submitted online at <u>ucd.ie/ ithelp</u>. UCD IT Services hours of service are 9.00am to 5.30pm, Monday to Friday. It can take 24-36 hours for issues to be resolved.

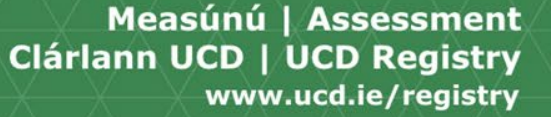

\*\*\*

UCD

## 4. Accessing School Grading Summary Reports

When your UCD Connect Account has been activated, you will automatically receive access to the relevant School Grading Summary Reports. This will permit you to view all modules associated with the UCD School to which you are linked. Your School contacts will provide you with more guidance on these reports.

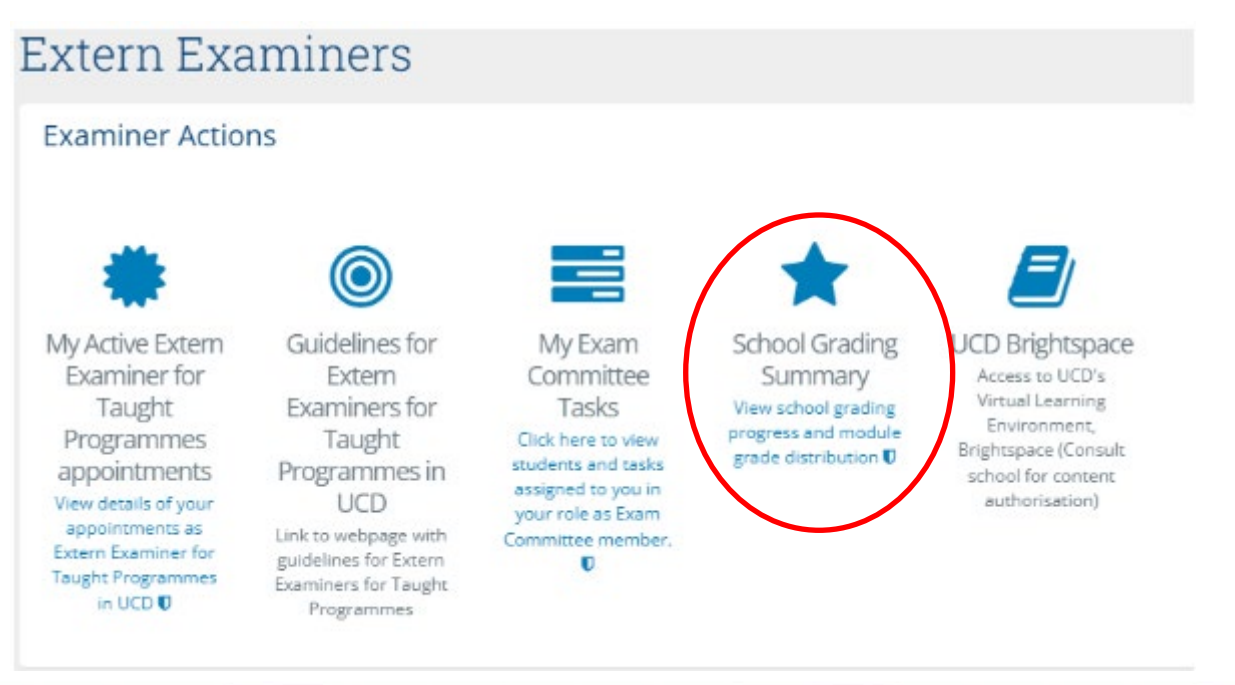

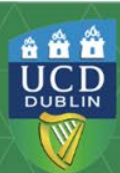

## **5. Accessing Modules on Brightspace**

Once your UCD Connect Account has been set up, your School administrative contact will ensure that you receive access to the specific modules in Brightspace, which fall under the subject area you have been appointed to review.

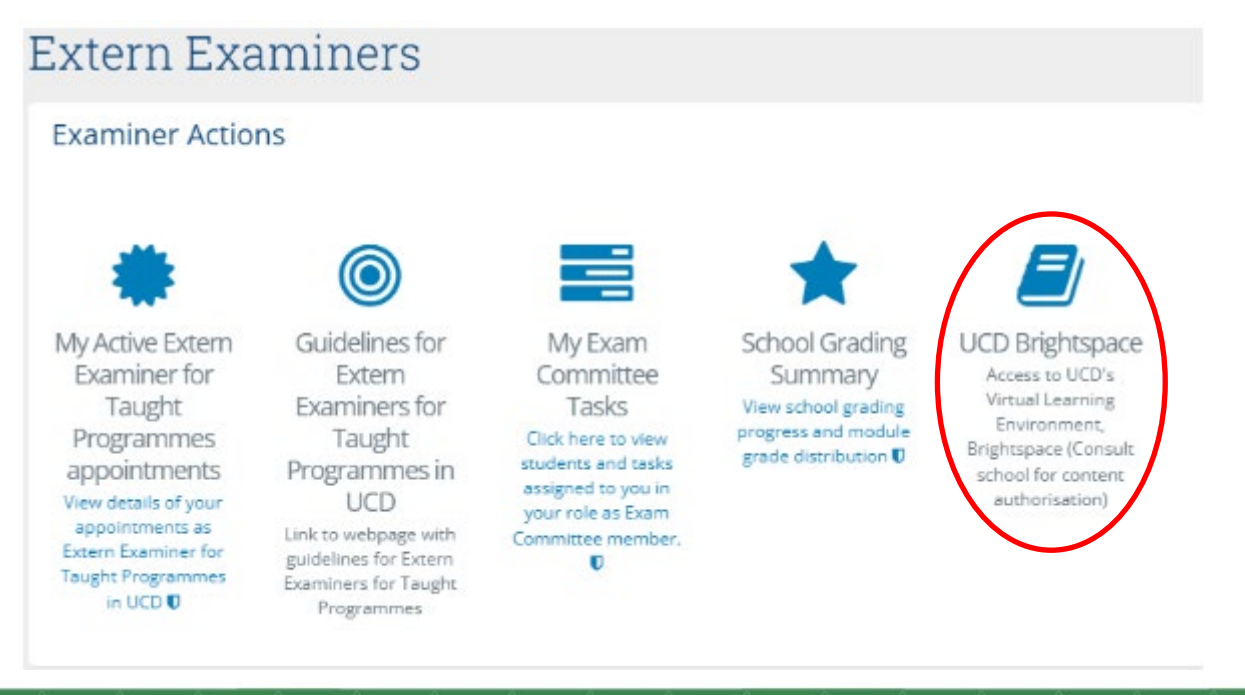

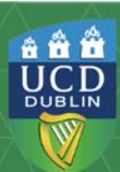

#### 6. FAQs

#### Q. I have not received an email to confirm my appointment.

A. Please contact externexaminer@ucd.ie. They will check to see if your appointment has been approved by UCD.

#### Q. I can't locate my V number.

A. Your V number is located in your appointment email. If you can't locate this email or you haven't received it, please contact <u>externexaminer@ucd.ie</u>

#### Q. I am having difficulty setting up my UCD Connect Account.

A. Extern Examiners can get technical support by contacting the UCD IT Helpdesk at +353 1 716 2700. Requests can also be submitted online at <u>ucd.ie/it help</u> however it is suggested a phone call is the advised route for username/password issues as sensitive information cannot be transmitted by email.

UCD IT Services hours of service are 9.00am to 5.30pm, Monday to Friday. It can take 24-48 hours for issues to be resolved.

MFA/Device Health - please contact UCD IT Services

#### Q. I can't remember my password.

A. <u>Forgotten password</u>: Extern Examiners can use the Forgotten Password link on the login page to reset their password themselves.

Forgotten username: The UCD Assessment Unit with Registry (<u>externexaminers@ucd.ie</u>) or the relevant School contact can advise the Extern Examiner of their username.

#### Q. I don't seem to have access to any modules in Brightspace?

A. Please contact your UCD School Administrator. Their name and contact details are contained in your appointment letter.

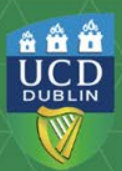

**Support & Useful Links** 

UCD Extern Examiners webpage

UCD Extern Examination Policy

UCD Staff Directory

**External Services Portal** 

How to use Brightspace guidelines

For support queries relating to the setup of your UCD Connect Account, the UCD IT Helpdesk at +353 1 716 2700. Requests can also be submitted online at <u>ucd.ie/ ithelp</u> however it is suggested a phone call is the advised route for username/password issues as sensitive information cannot be transmitted by email.

Updated 23/06/25

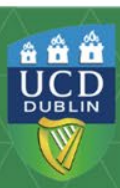